# Profil Sistem Informasi dan Teknologi

Pengenalan Kehidupan Kampus Mahasiswa Baru Jurusan Teknik Radiodiagnostik dan Radioterapi Poltekkes Kemenkes Semarang

Zoom meeting pada 28 Juli 2020

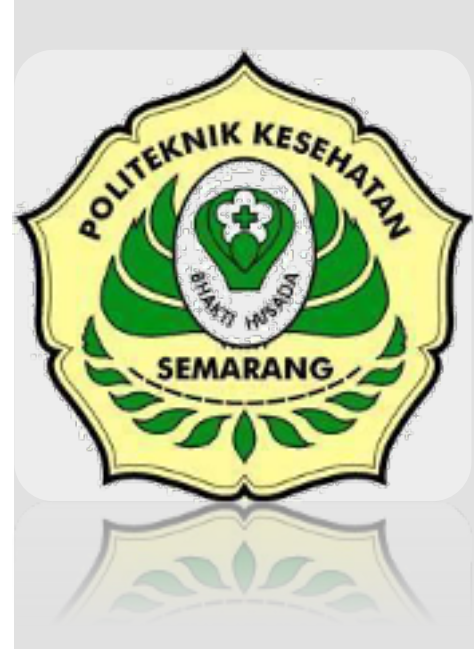

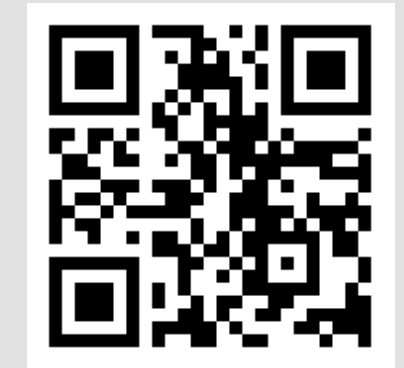

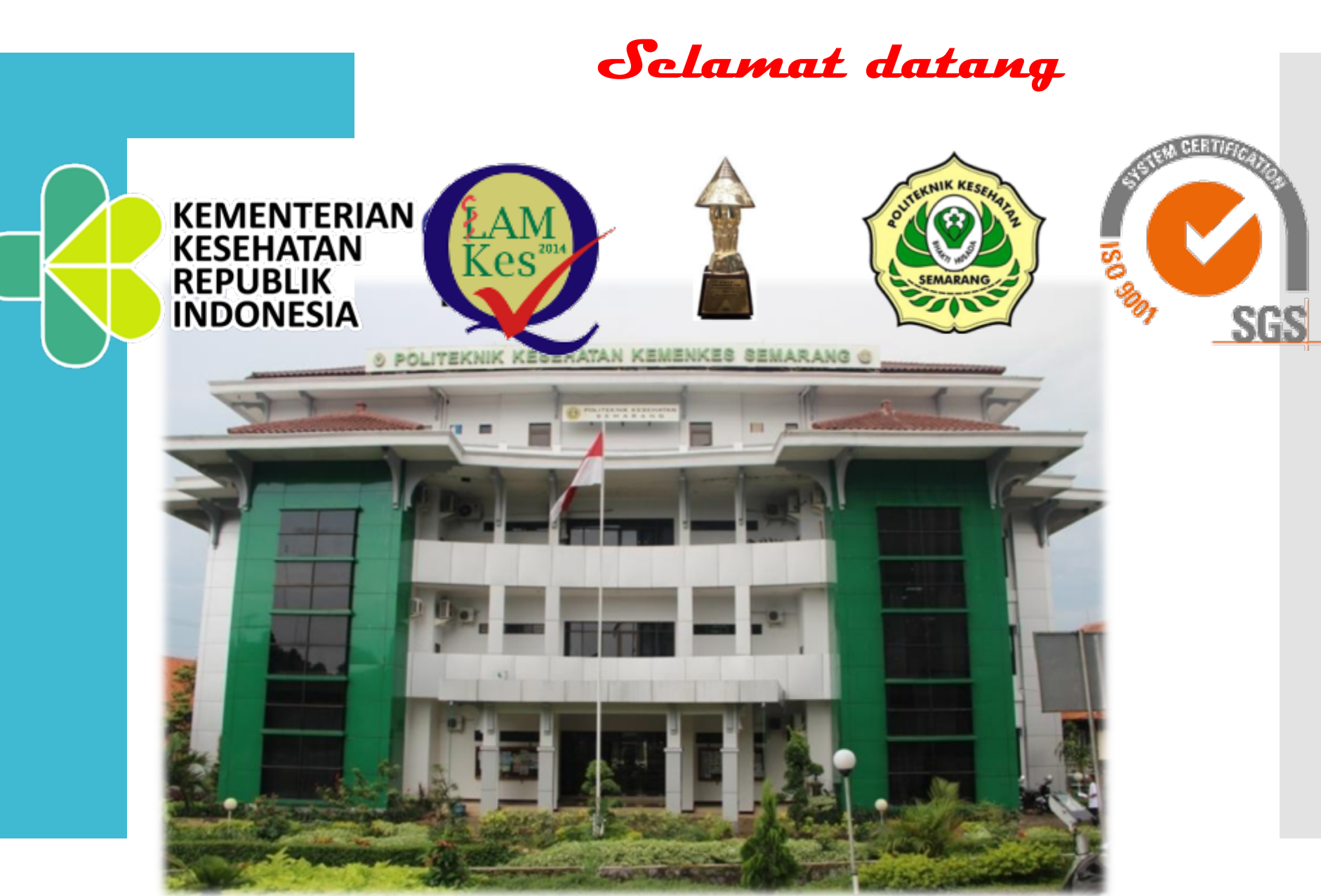

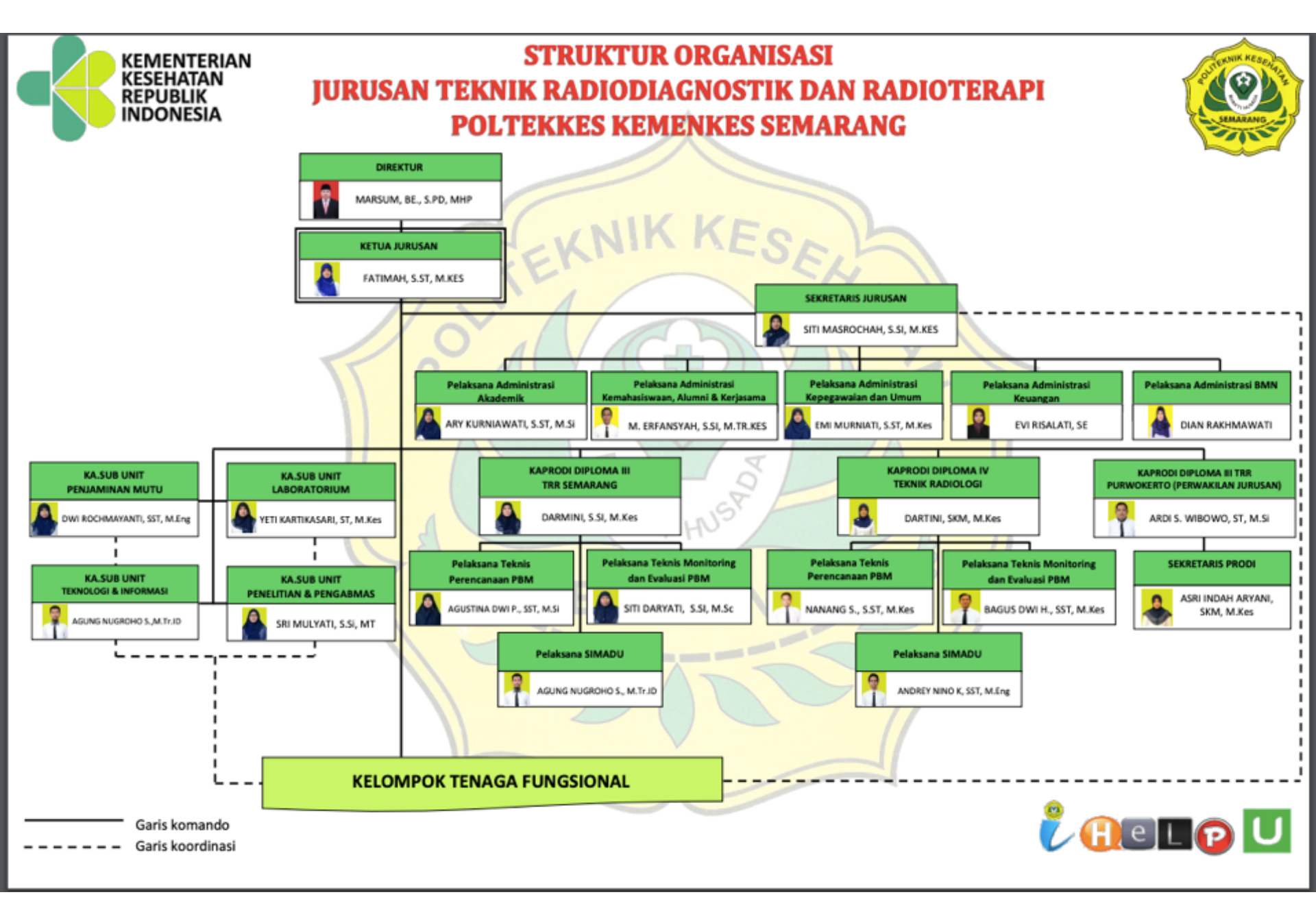

### Organisasi Sub Unit IT

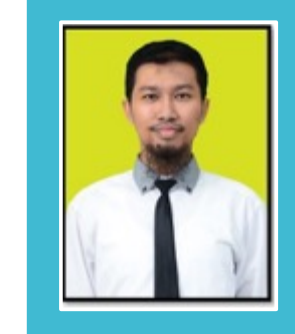

Agung Nugroho S., SST, M.Tr.ID Ka Sub Unit IT

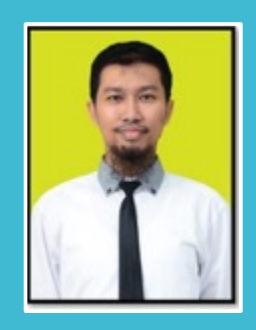

Agung Nugroho S., SST, M.Tr.ID Admin Simadu D3 TRR Smg

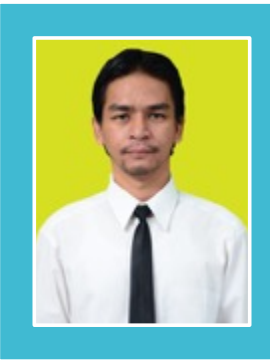

Andrey Nino Kurniawan, SST, M.Eng Admin Simadu D4 TR

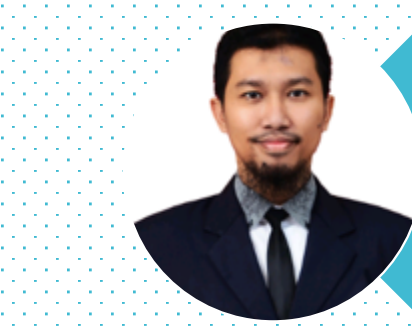

#### Agung Nugroho Setiawan

### Biodata

Jl. Merbau Selatan Dalam I/184 Banyumanik Semarang

089510329671 / agung.jtrr@poltekkessmg.ac.id

#### DIII TRR Semarang :

2003-2006

Riwayat Pendidikan Tinggi DIV Teknik Radiologi:

2007-2009

S2 Terapan Imaging Diagnostik: 2015-2018

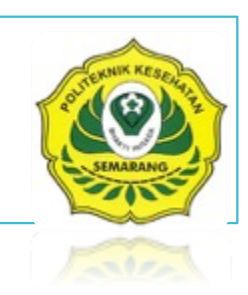

### Siapa Anda?

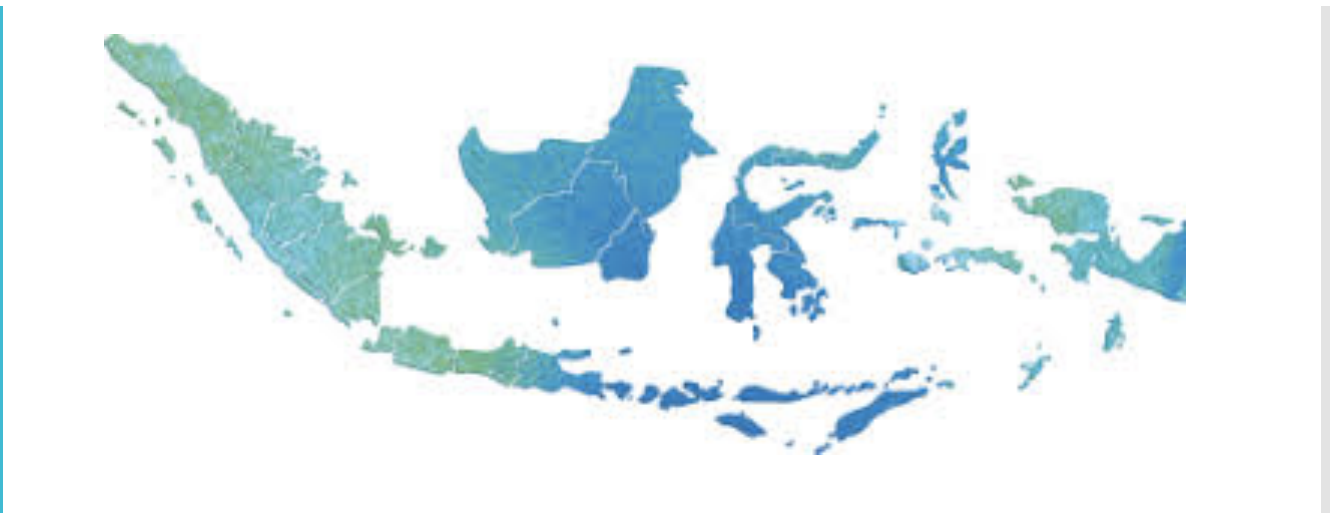

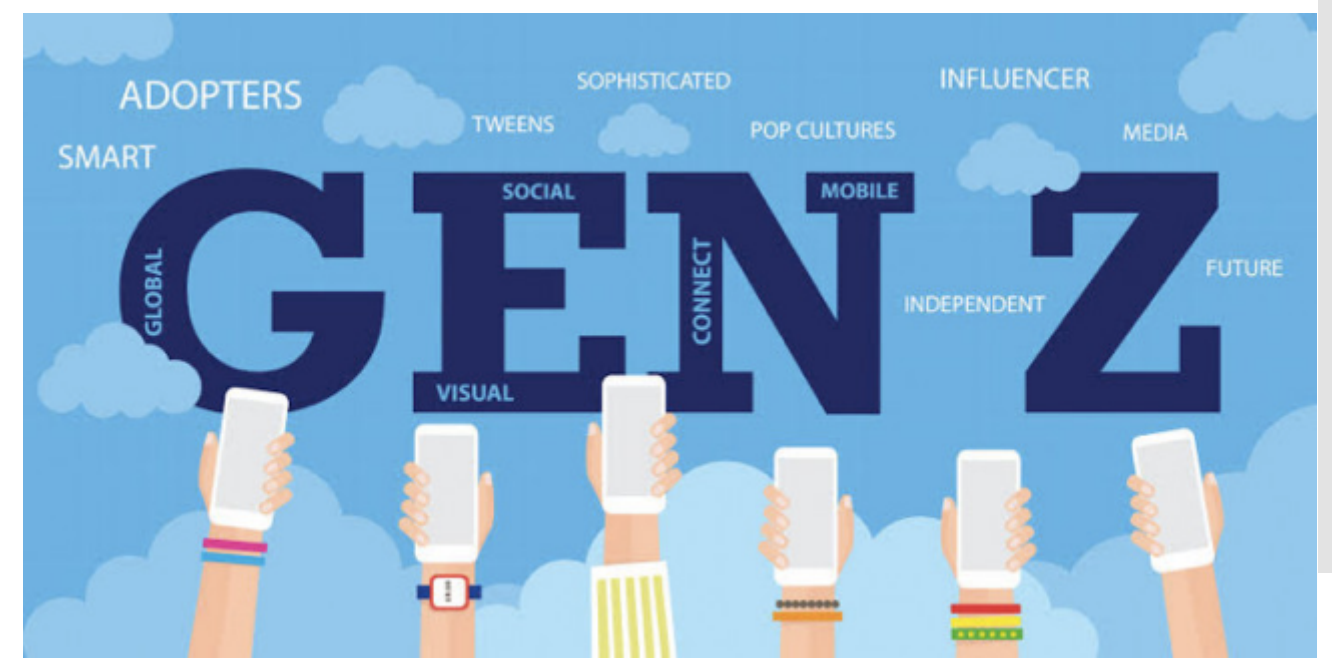

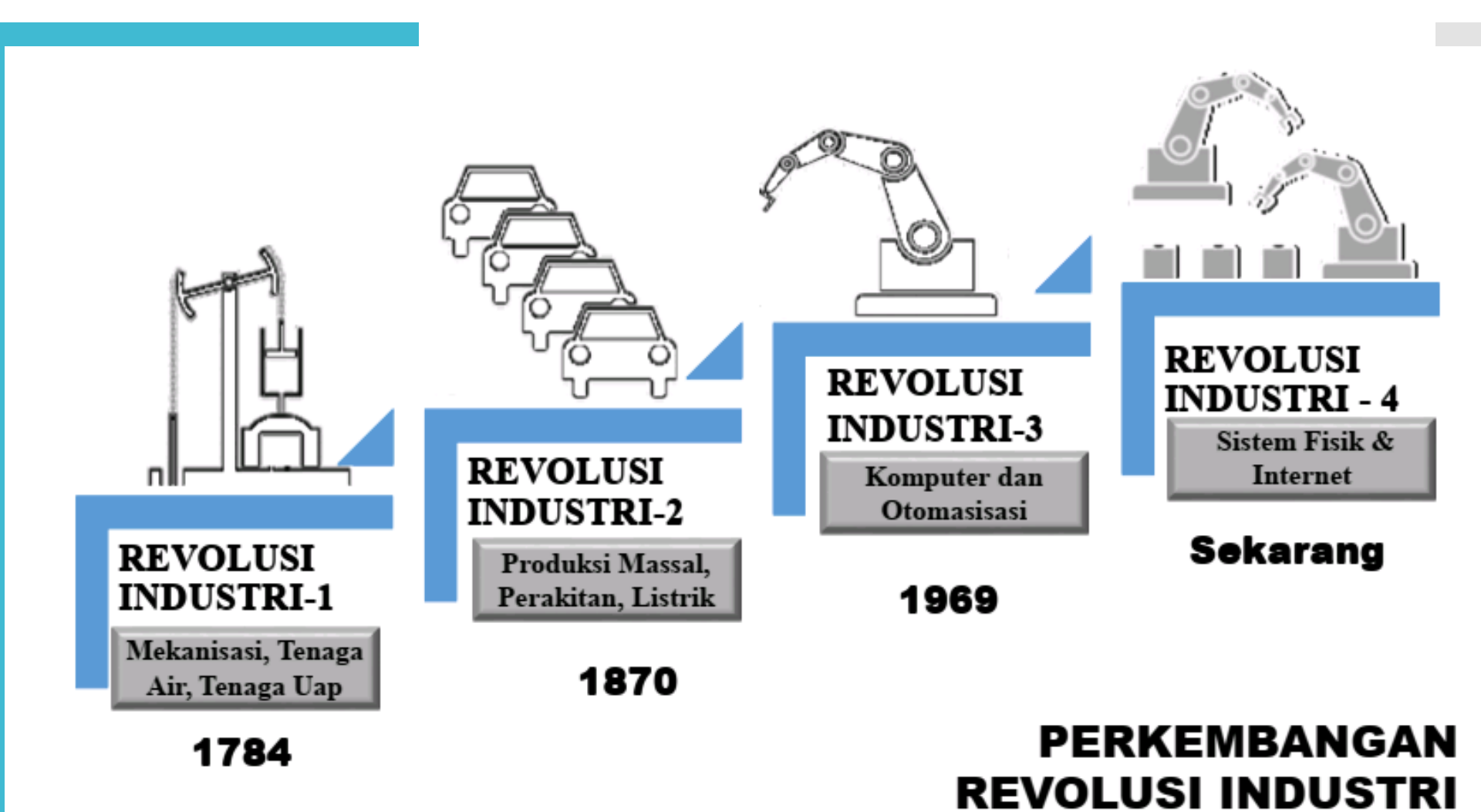

#### Top 10 Skills to be relevant in Industry 4.0

#### in 2020

- 1. Complex Problem Solving
- 2. Critical Thinking
- 3. Creativity
- 4. People Management
- 5. Coordinating with Others
- 6. Emotional Intelligence
- 7. Judgment and Decision Making
- 8. Service Orientation
- 9. Negotiation
- 10. Cognitive Flexibility

### in 2015

- 1. Complex Problem Solving
- 2. Coordinating with Others
- 3. People Management
- 4. Critical Thinking
- 5. Negotiation
- 6. Quality Control
- 7. Service Orientation
- 8. Judgment and Decision Making
- 9. Active Listening
- 10. Creativity

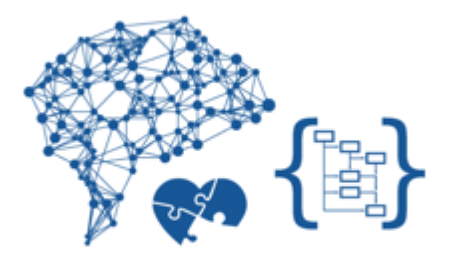

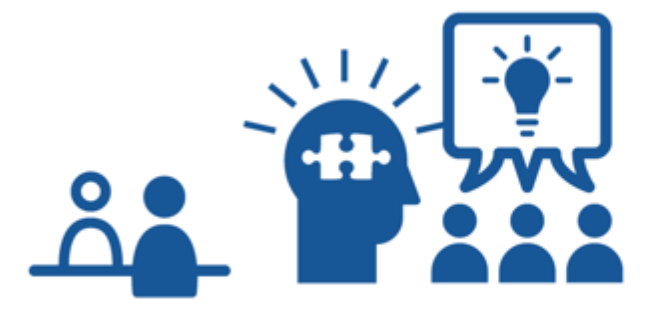

Source: Future of Jobs Report, World Economic Forum

Inovasi Teknologi terjadi di semua sektor (Omnipresent) karena dipicu oleh temuan baru di bidang berikut ini :

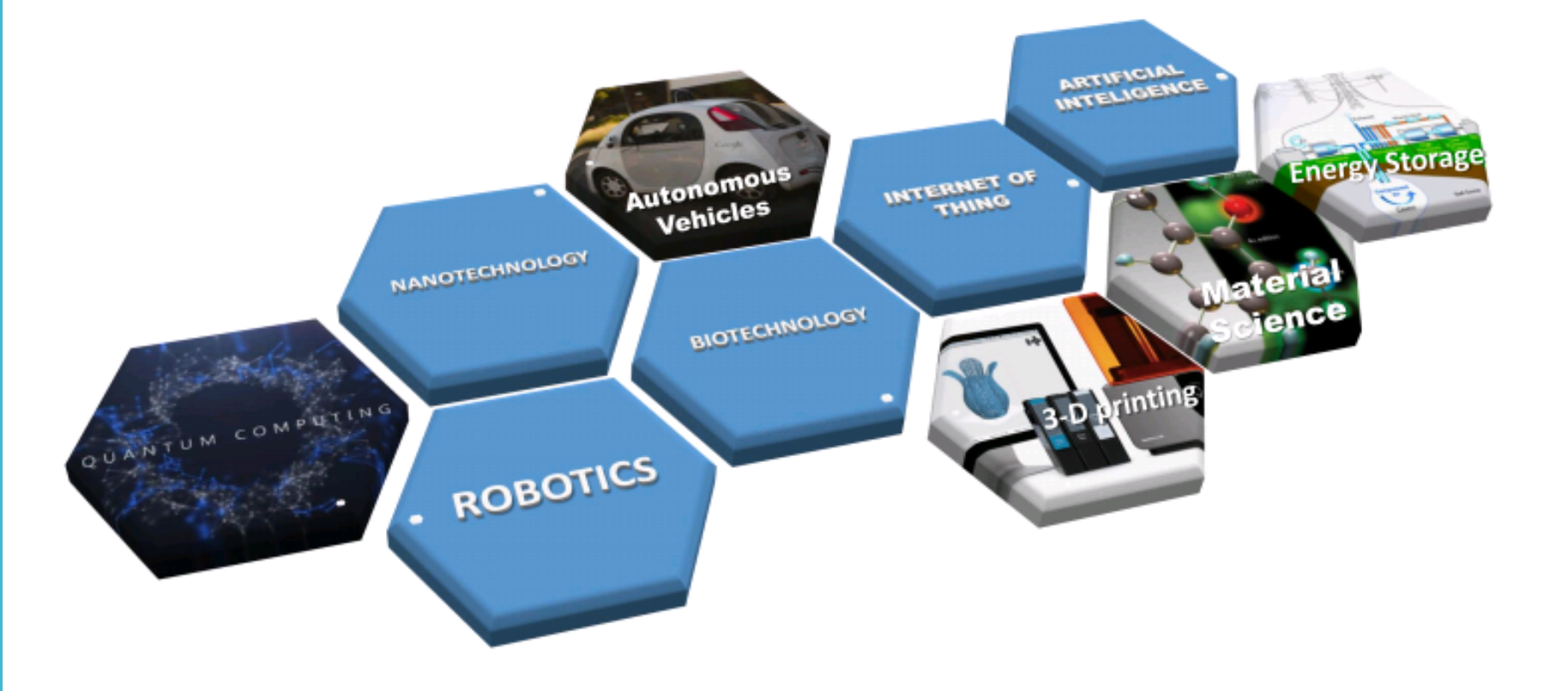

|                       | Polit<br>JI | eknik<br>. Tirto Ag<br>Telp.(024 | Kesehata<br>gung Pedalanga<br>9 7460274 E-mai | an Keme<br>In, Banyumar<br>Il poltekkes-smg | nkes S<br>nik, Semaran<br>@poltekkes-sn | emarang<br>ng 50268<br><sup>ng.ac.id</sup> |         |                 |
|-----------------------|-------------|----------------------------------|-----------------------------------------------|---------------------------------------------|-----------------------------------------|--------------------------------------------|---------|-----------------|
| ome Pengumuman        | Profile J   | urusan                           | Staff Akademik                                | Pusat & Unit                                | Kontak                                  | Magister Terapan                           | WBK     | CoE / PUI-PK    |
| n Wilayah Birokrasi   | Bersih Mela | yani (WB                         | BM)                                           |                                             |                                         |                                            |         |                 |
|                       | The         |                                  |                                               |                                             | - A                                     |                                            | Q sea   | arch            |
| MENU LAIN             | 9           | 1                                |                                               |                                             | R                                       | 1                                          |         | NEWKES SEMARANO |
| LAYANAN MAHASISWA     | 100         | ALE .                            |                                               |                                             | 1                                       | The second                                 | ATTERES | SEHAT           |
| BIAYA PENDIDIKAN      |             |                                  |                                               |                                             |                                         |                                            | a line  | KORUPSI         |
| • KALENDER AKADEMIK   | 1 101       |                                  |                                               | -20                                         | 0                                       | -                                          | WE      | BK - WBBM       |
| OPERASIONAL SDM       | Analis o    | ian Laborat                      | orium                                         |                                             |                                         | 4                                          |         |                 |
| • KERJA SAMA          |             |                                  | (                                             |                                             |                                         |                                            |         |                 |
| AKUNTABILITAS         |             |                                  |                                               |                                             |                                         |                                            |         |                 |
| KEPUASAN PELANGGAN    | Join Pr     | ogram (                          | Kerja Sama)                                   |                                             |                                         |                                            | 0       | ENTER OF        |
| KODE ETIK             |             |                                  |                                               | <u></u>                                     | ··· 38                                  |                                            | EX      | CELLENCE        |
| SERTIFIKAT AKREDITASI | 8           |                                  |                                               | 8                                           | ON                                      |                                            | ×       | 2 SISTER        |
|                       |             |                                  |                                               | <u> </u>                                    | OTTO                                    | 1919                                       |         | POLTEKKES       |

### http://www.poltekkes-smg.ac.id/

Monday, 29 July 2019

# Sistem Informasi Poltekkes Semarang (web based)

Implementasi misi ke-1 dari Misi Poltekkes Kemenkes Semarang

*"Meningkat*kan layanan pendidikan bermutu yang profesional dan terpadu melalui perbaikan standar dan sistem manajemen secara terus menerus dengan didukung Teknologi Informasi"

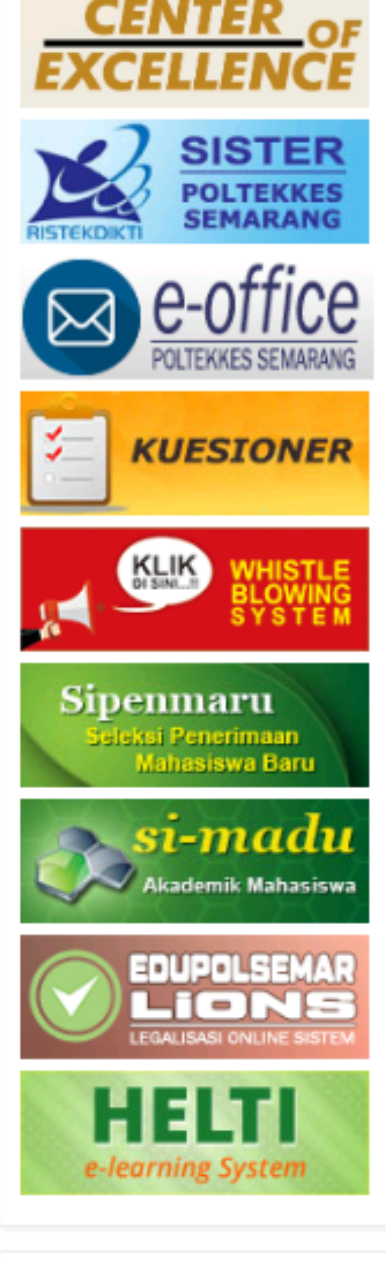

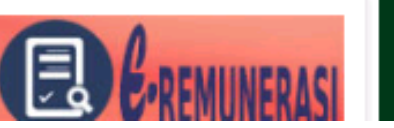

Pengenalan Teknologi Informasi

# • Pengertian Teknologi Informasi (TI)

TI adalah istilah terhadap berbagai macam hal dan kemampuan yang digunakan dalam pembentukan, penyimpanan, dan penyebaran informasi.

# Pengenalan Teknologi Informasi (cont.)

# Perlunya Teknologi Informasi, karena:

- Kompleksitas kebutuhan manusia
- Pengaruh globalisasi
- Perlunya response time cepat
- Untuk mempermudah, bukan mempersulit
- Cost benefit (??)

### Sistem Informasi

Pengertian: sistem yang menggunakan teknologi<br/>untukmengumpulkan,<br/>menganalisiskomputeruntukmengumpulkan,<br/>menganalisismemproses, menyimpan,menganalisisdan<br/>menganalisismenyebarkan informasi.menganalisis

Apa yang kita punya saat ini?

- Koneksi internet 10 Mbps
- Wifi hotpsot di area kampus JTRR
- Anjungan Komputer Mahasiswa >> SCOPUS (Standing Computer for Public Services)
- Laboratorium PACS
- Laboratorium Komputer dan IT terpadu
- Perpustakaan online
- Sistem Informasi Akademik dan SI lainnya
- Pengembangan-pengembangan ke depan

Laboratorium PACS dan Digital Imaging

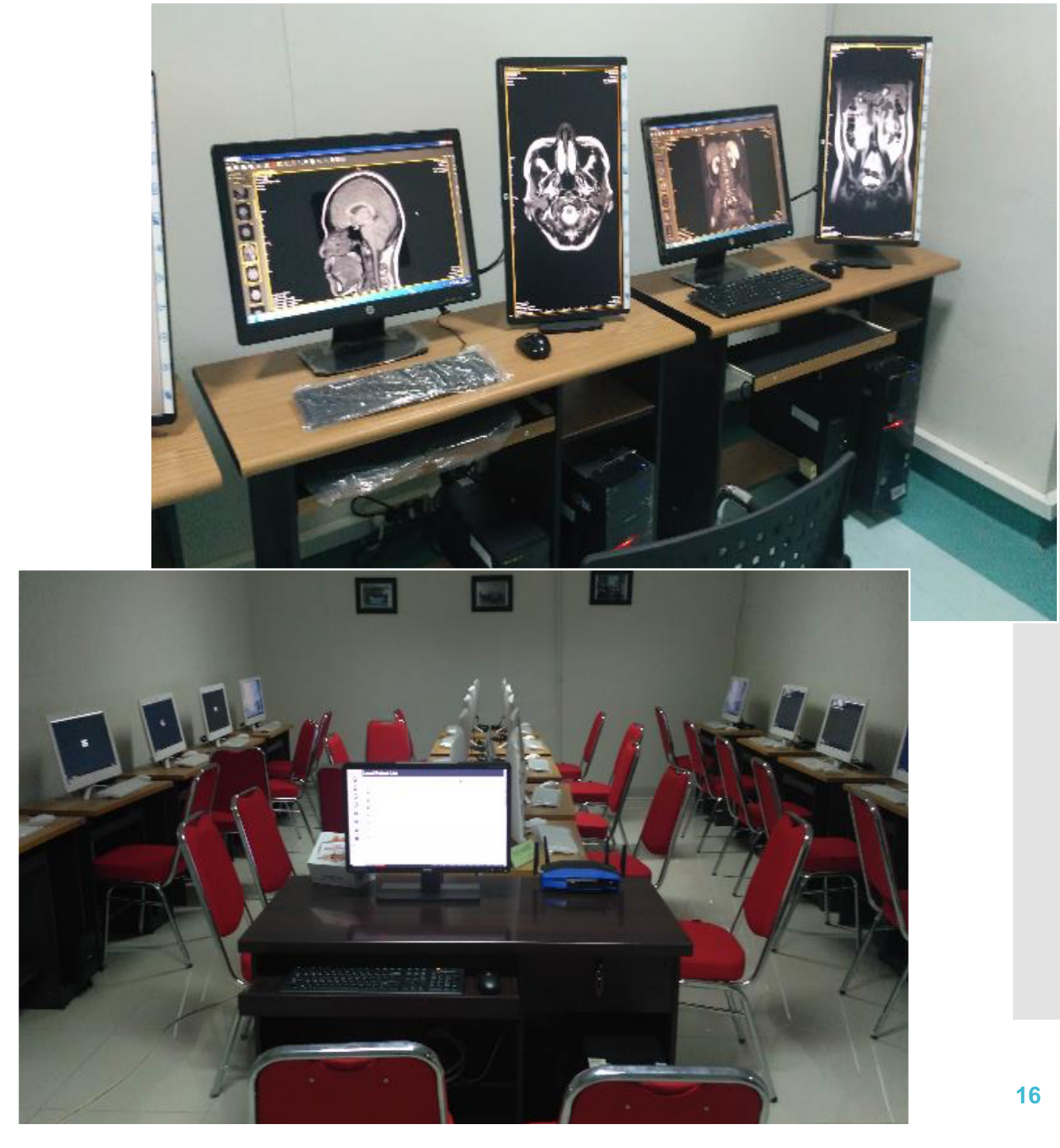

SCoPuS Standing Computer for Public Services

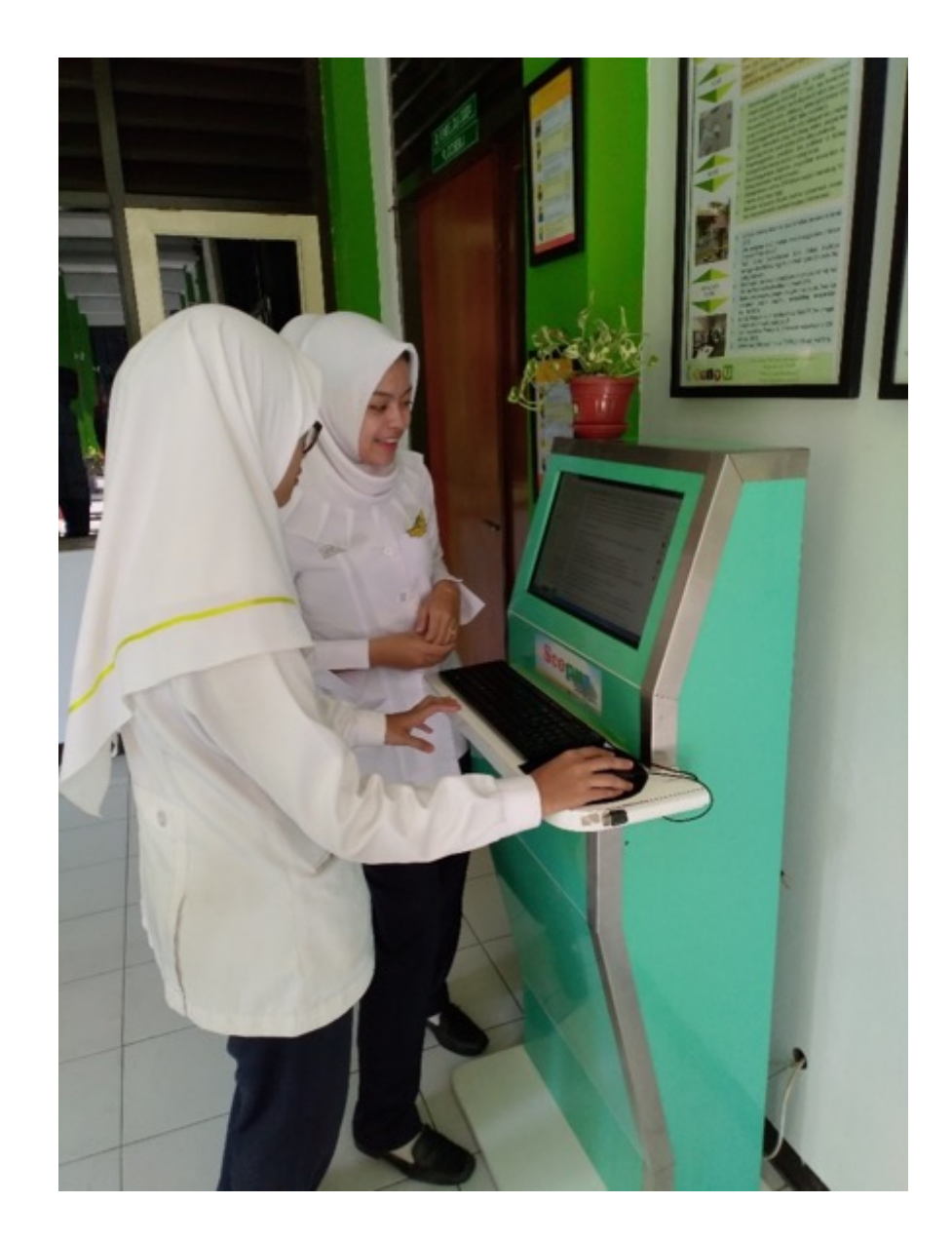

# SI Poltekkes Semarang (web based)

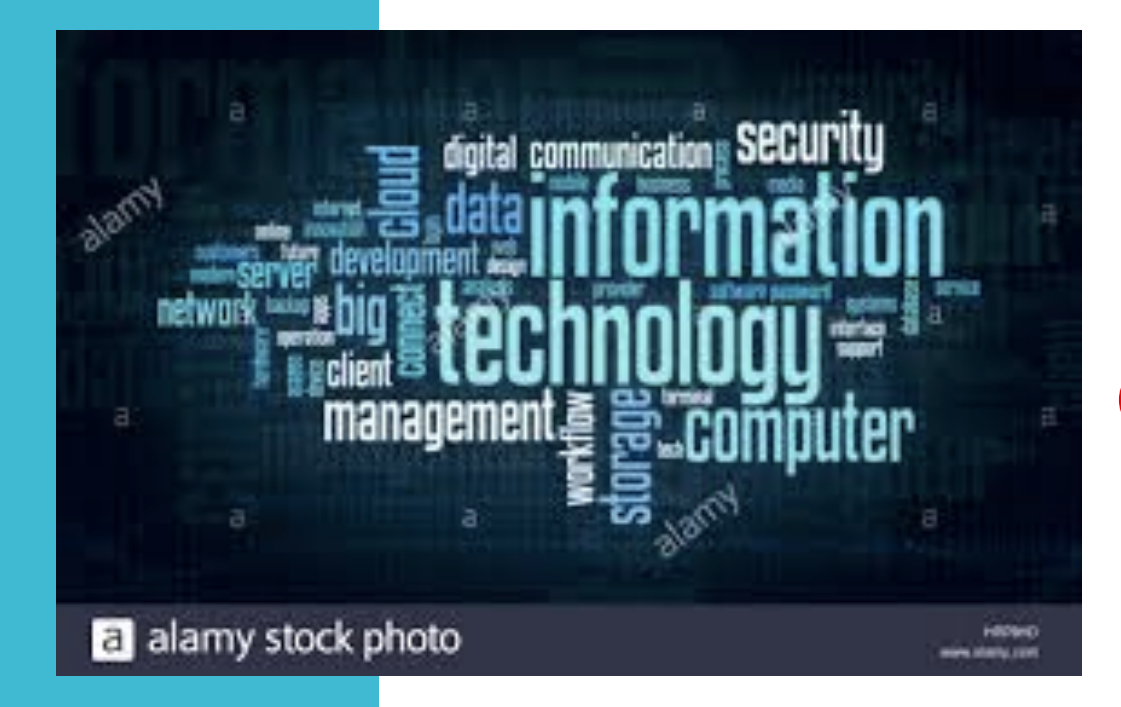

http://www.poltekkes-smg.ac.id/

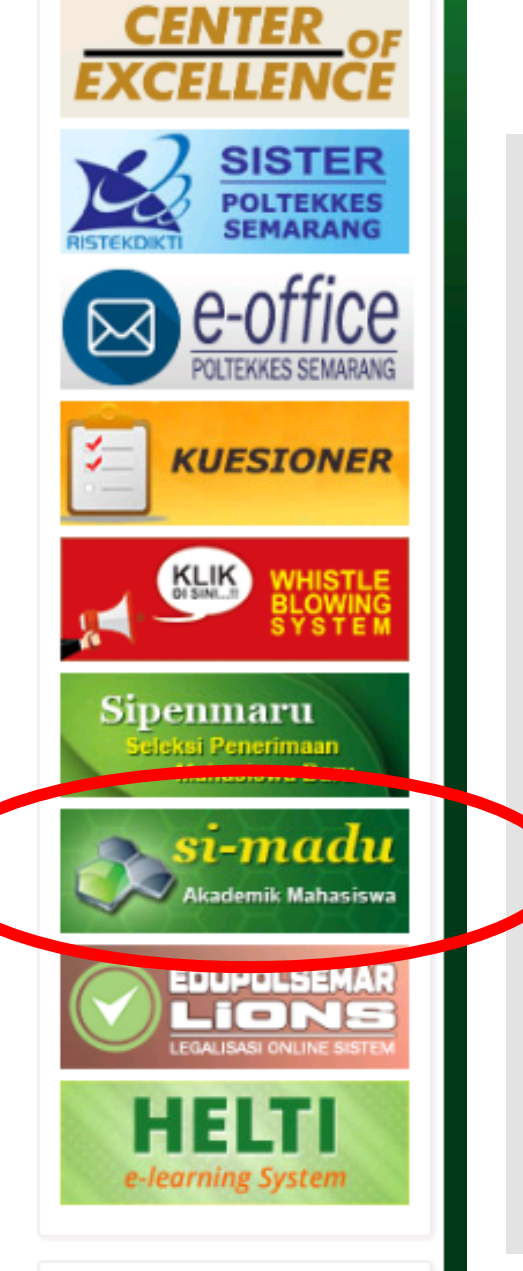

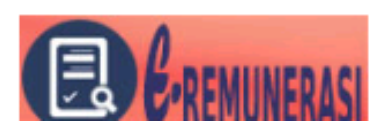

#### Sipenmaru online

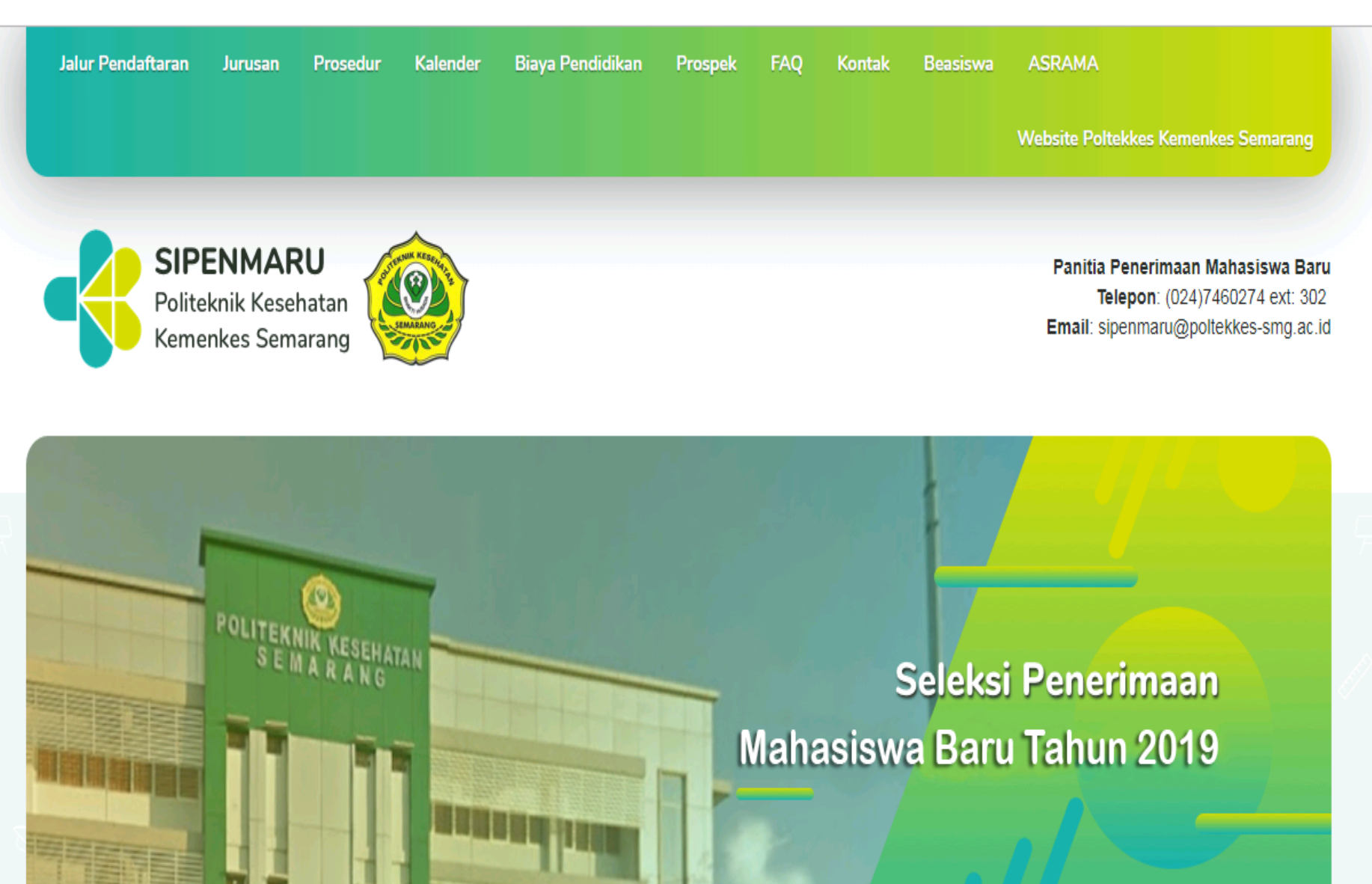

### Portal Alumni >> pendaftaran wisuda

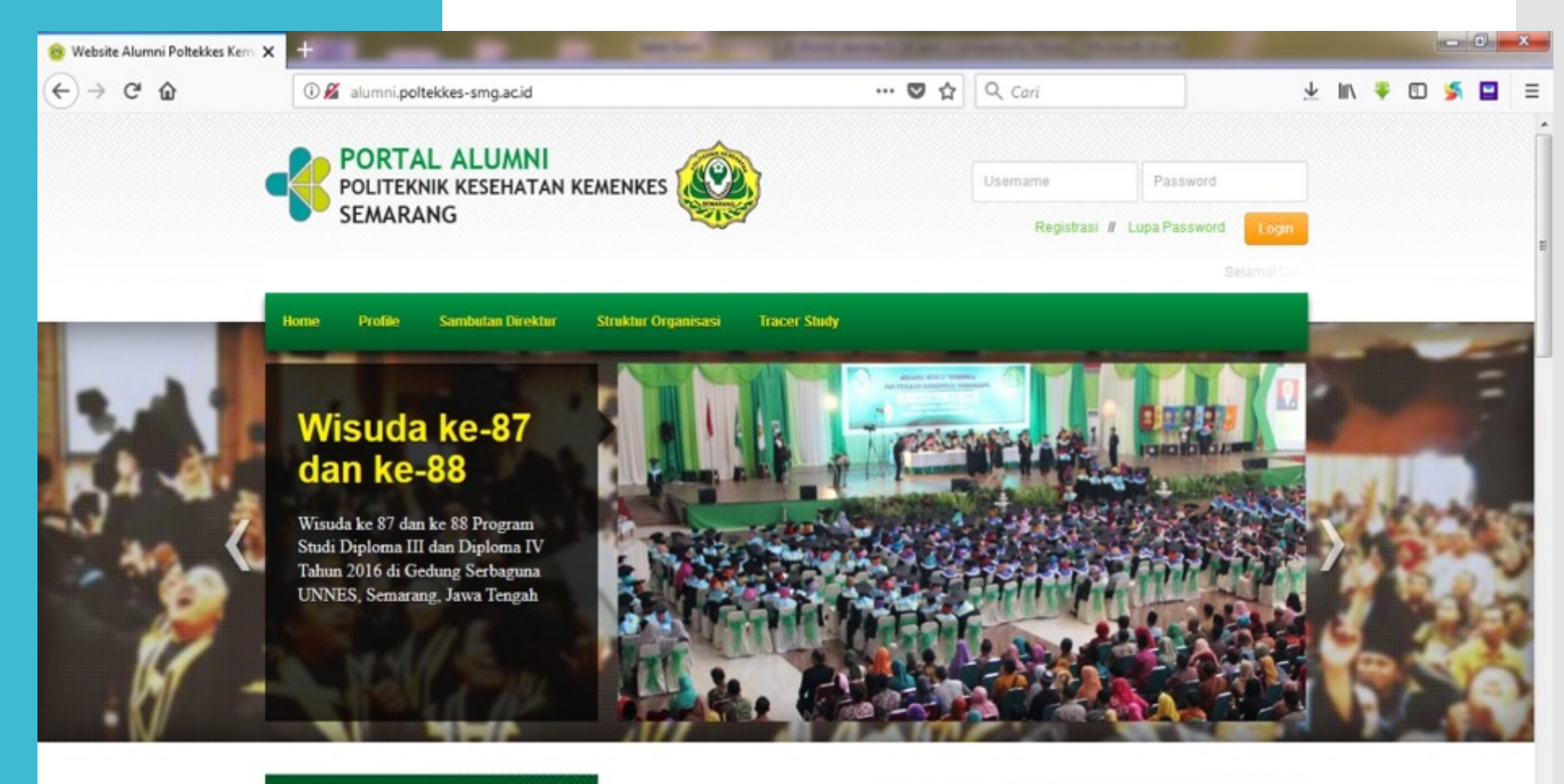

#### Penulusuran Alumni

Cari

Cari Nama Alumni Saat Kuliah

#### Pengumuman

Hasil Survey Kepuasan Layanan Wisuda 2017-10-04 15:33:51

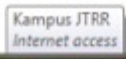

🖬 🐼 🤌 😭 📐 🐚 🖨 👀 🚍

19:25

#### Unit Penelitian dan Pengabmas

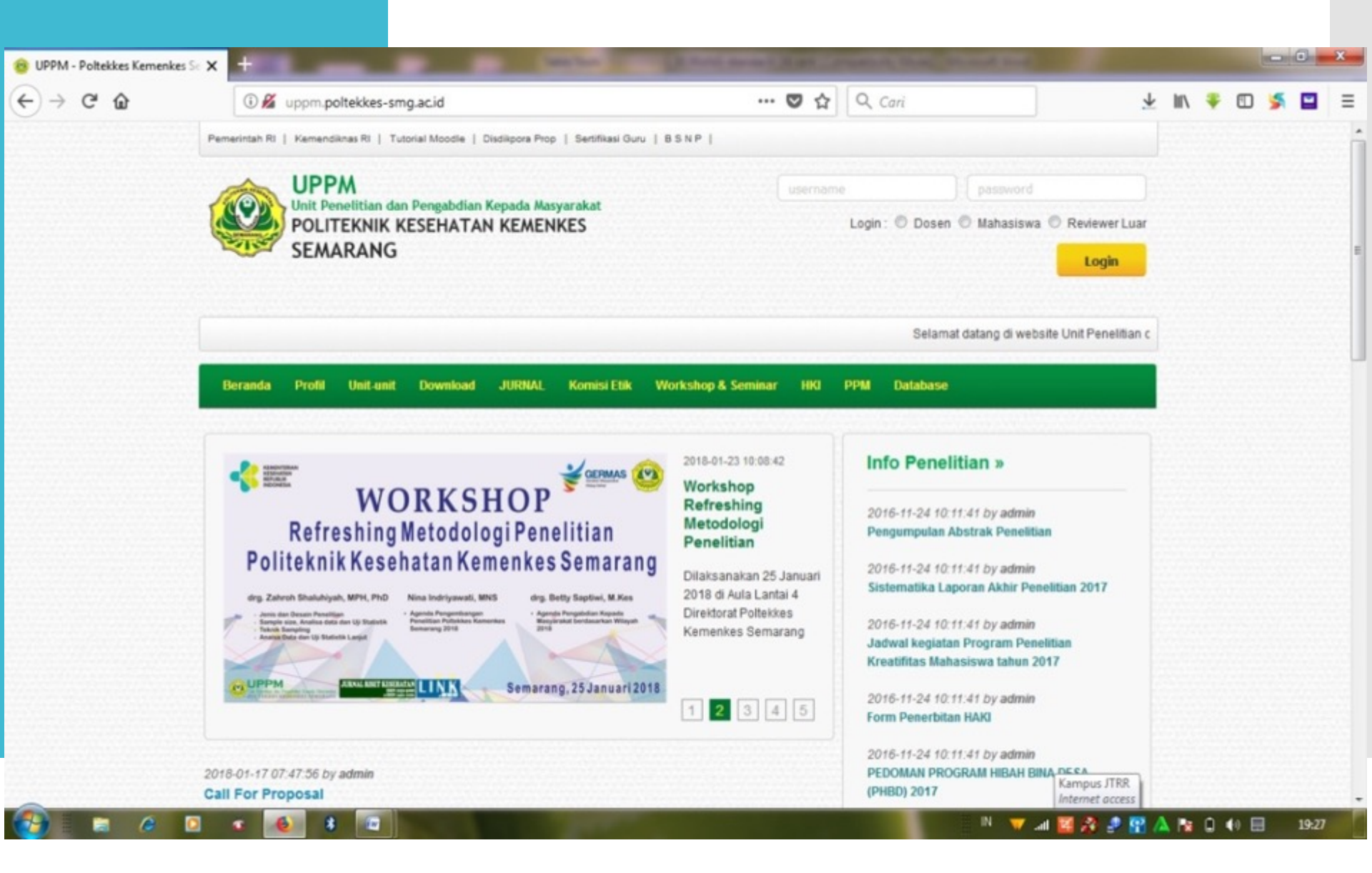

#### Jurnal JTRR: JIMeD

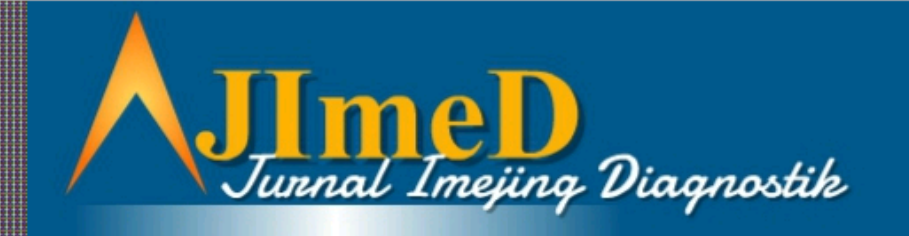

http://ejournal.poltekkes-smg.ac.id/ojs/index.php/jimed/index

p-ISSN 2356-301X e-ISSN 2621-7457

JImcD

HOME ABOUT LOGIN REGISTER SEARCH CURRENT ARCHIVES EDITORIAL TEAM REVIEWER PUBLICATION ETHICS

Home > Vol 5, No 2

#### JURNAL IMEJING DIAGNOSTIK

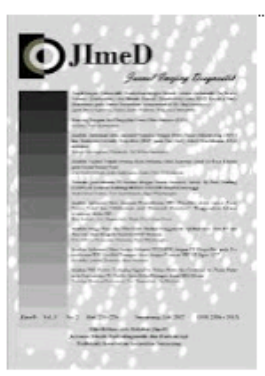

**Jurnal Imejing Diagnostik (JImeD)** contains scientific writing in the field of radiology, including conventional radiography, digital radiography, CT scan, MRI, Nuclear Medicine, Radiotherapy and other related sciences to Radiology.

Jurnal Imejing Diagnostik (JImeD) publishes twice a year in January and July by Jurusan Teknik Radiodiagnostik dan Radioterapi, Politeknik Kesehatan Kemenkes Semarang.

p-ISSN 2356-301X e-ISSN 2621-7457 GRADE SINTA 5 (S5)

Jurnal Imejing Diagnostik (JImeD) Profile

Submit an Article Author Guidelines Focus and Scope Order Hardcopy Article Charge Copyright Transfer Agreement Submission Guidelines Important Date

#### **E-learning: HELTI**

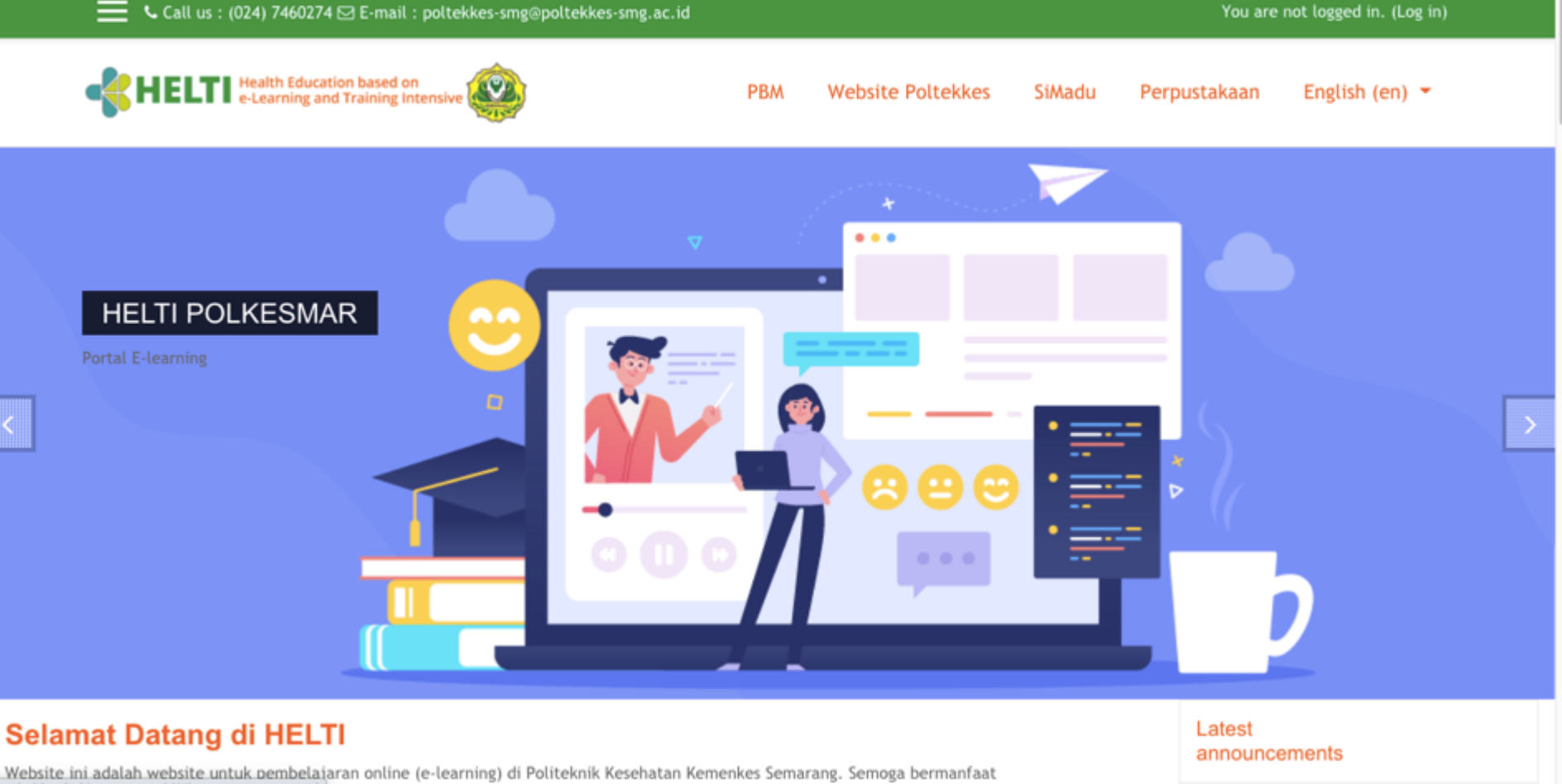

\_\_\_\_\_Website\_ini\_adalah\_website\_untuk bembelajaran online (e-learning) di Politeknik Kesehatan Kemenkes Semarang. Semoga bermanfaat dev-helti.poltekkes-smg.ac.id/#home-page-carousel

http://dev-helti.poltekkes-smg.ac.id/

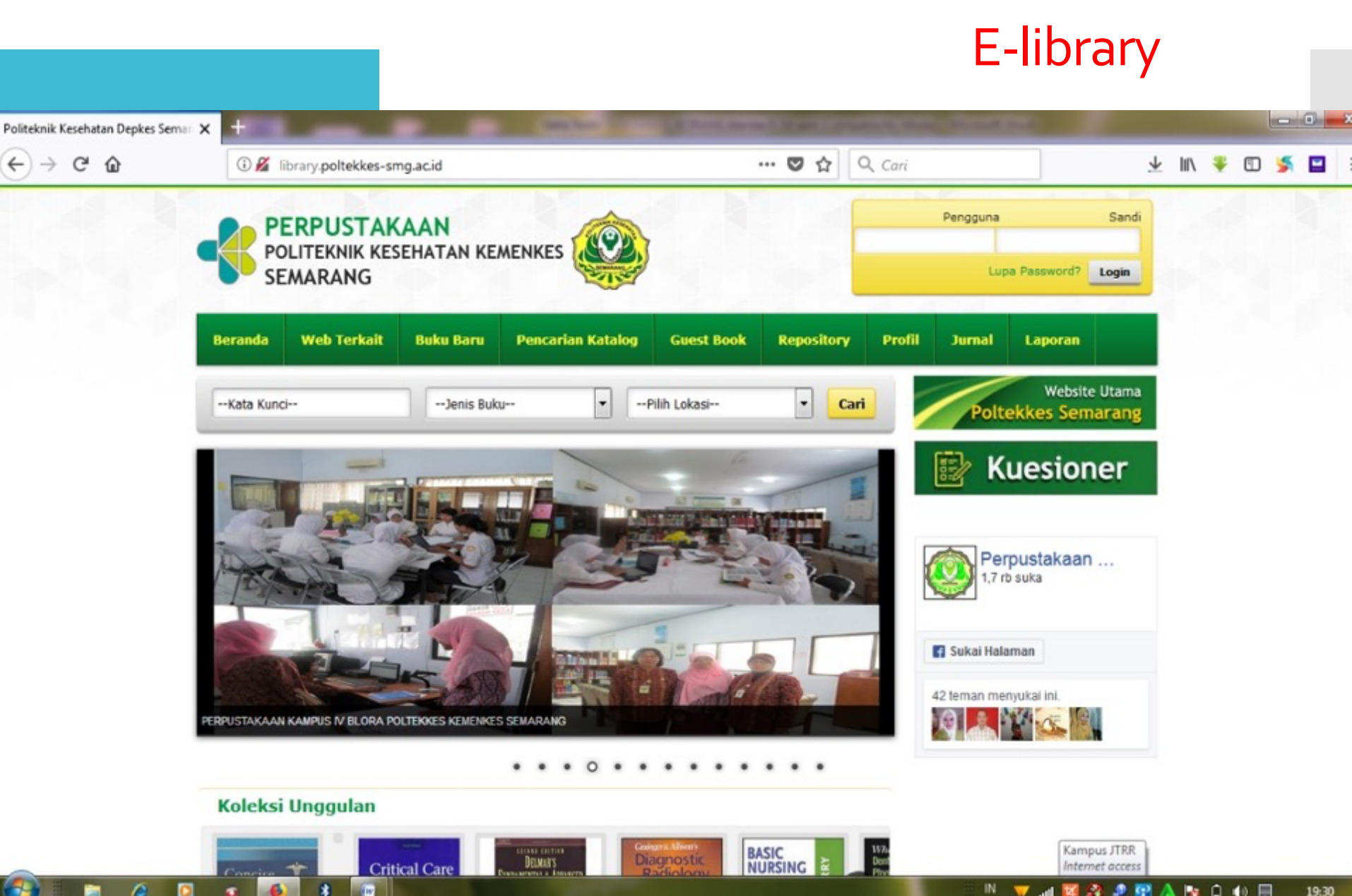

#### Cek plagiarisme / similarity check

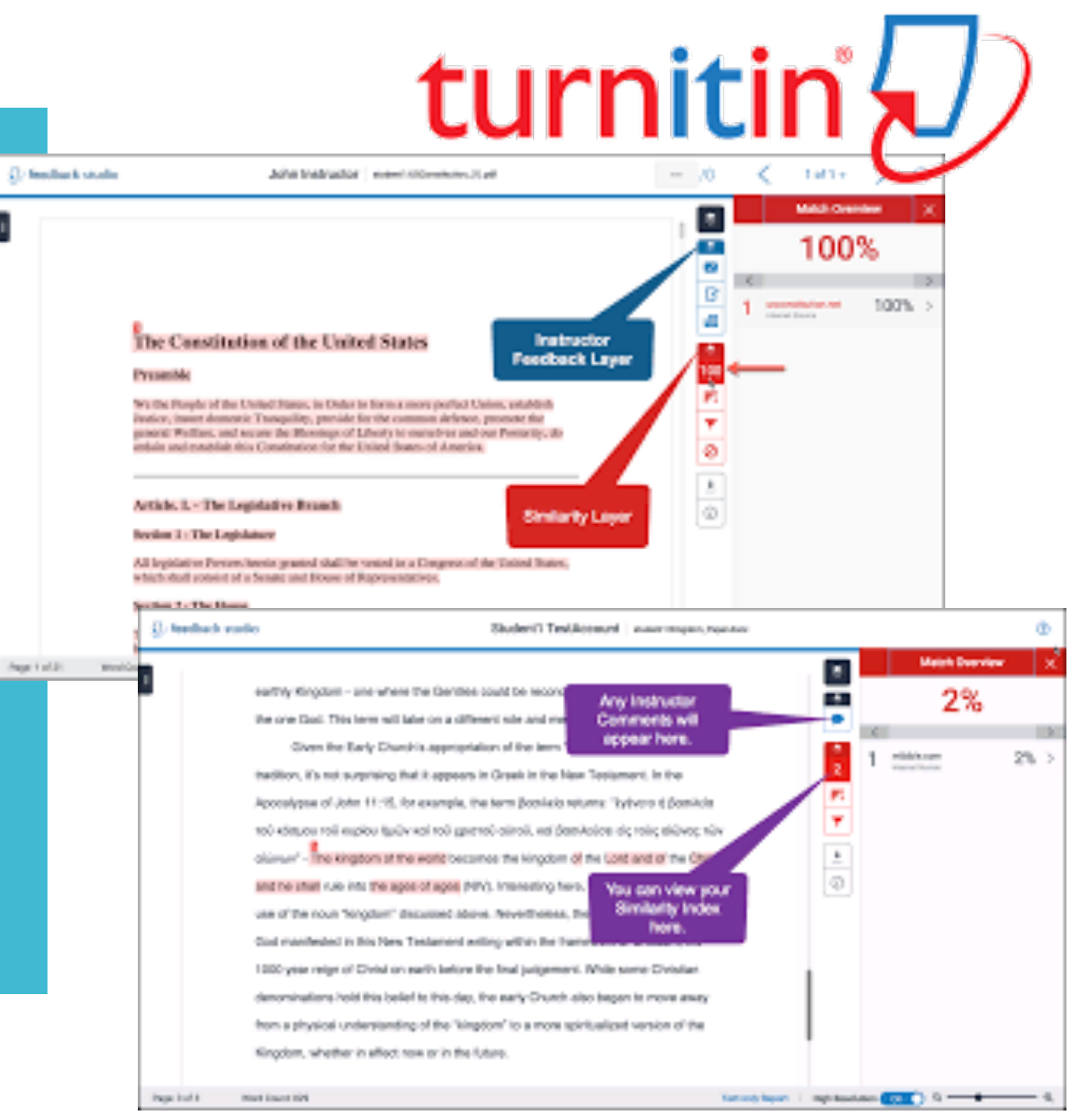

#### Website Jurusan

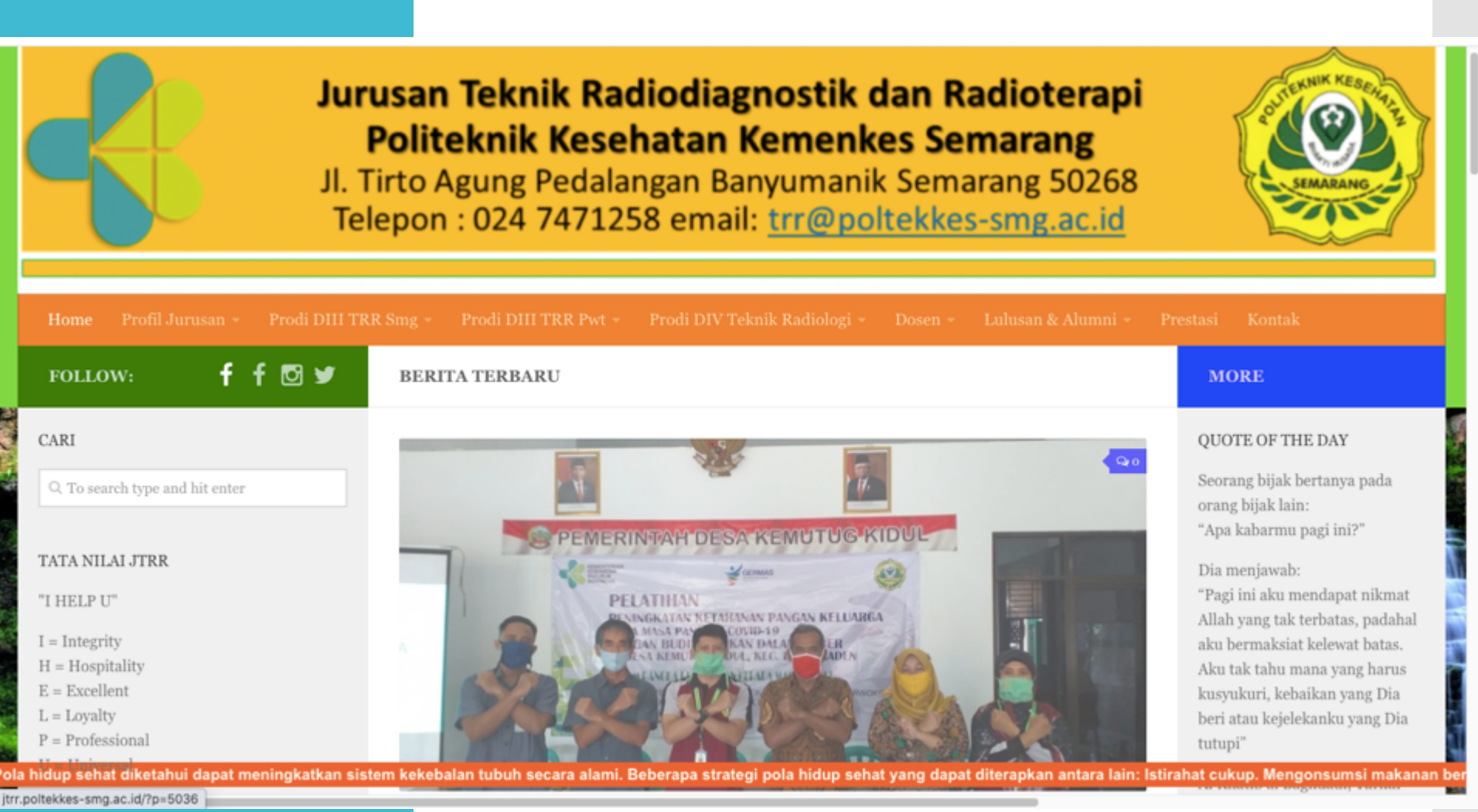

#### http://jtrr.poltekkes-smg.ac.id/

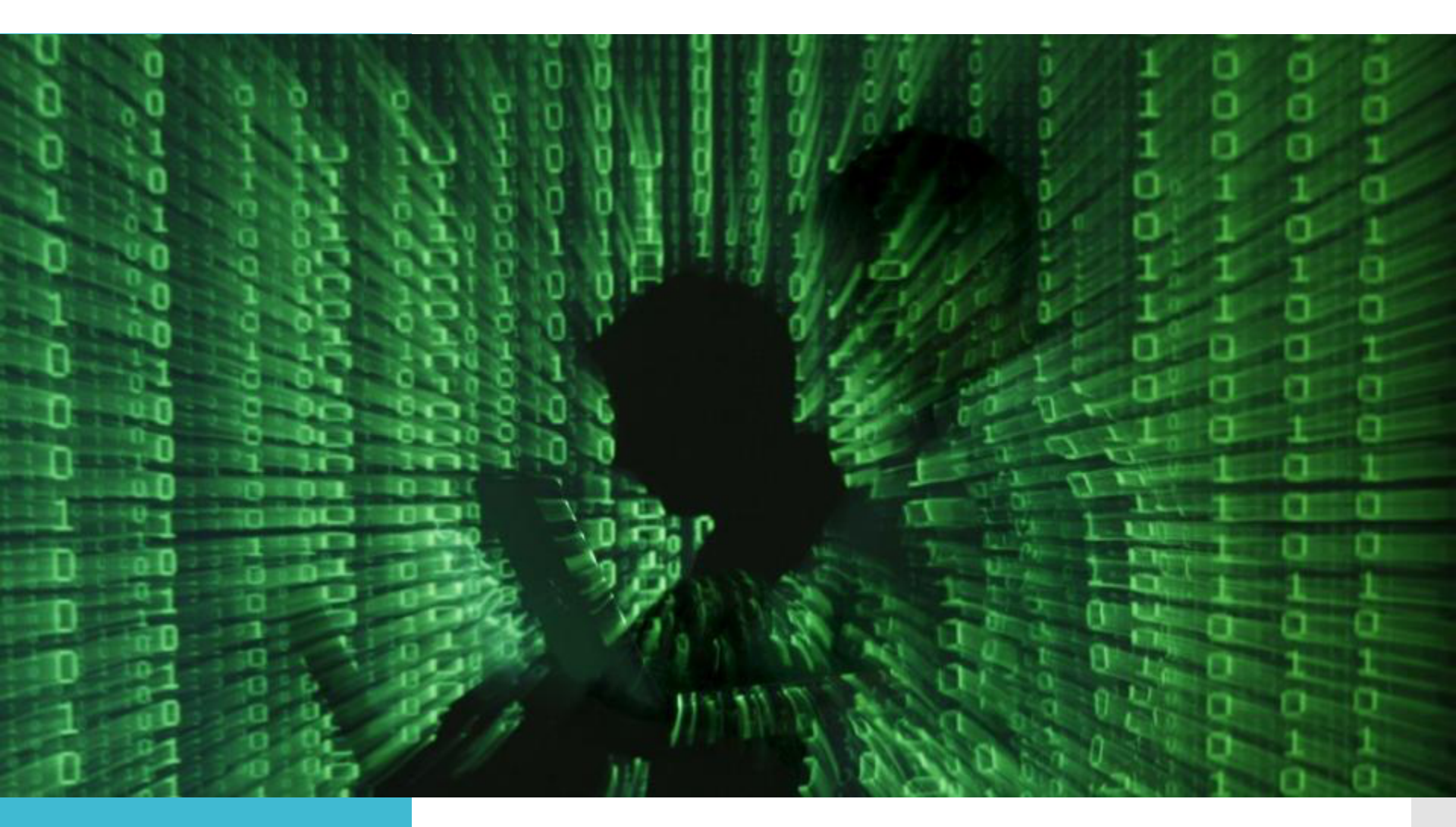

Apa medsos pilihan Anda?

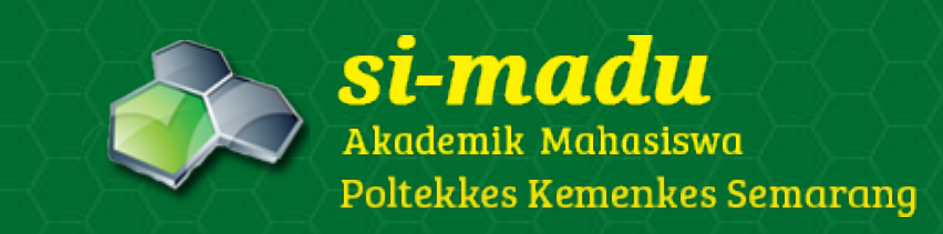

TATA CARA HERREGISTRASI BAGI MAHASISWA POLITEKNIK KESEHATAN KEMENKES SEMARANG

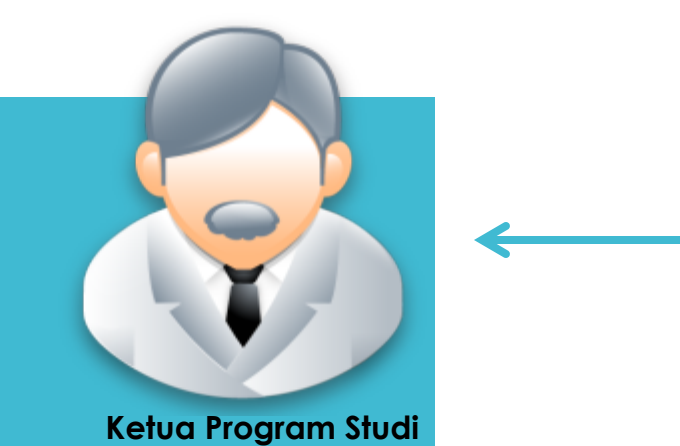

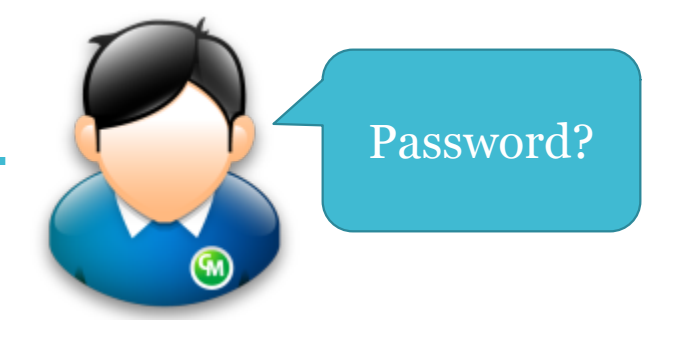

Mahasiswa mengakses Sistem Informasi Manajemen Akademik Terpadu (Si-Madu), dengan meminta password terlebih dahulu kepada Ketua Program Studi (*cq Administrator simadu*) untuk aktivasi. Password hanya diminta satu kali, setelah itu mahasiswa dapat mengubah password se suai kehendak sendiri.

• Akses melalui web browser di laptop / HP

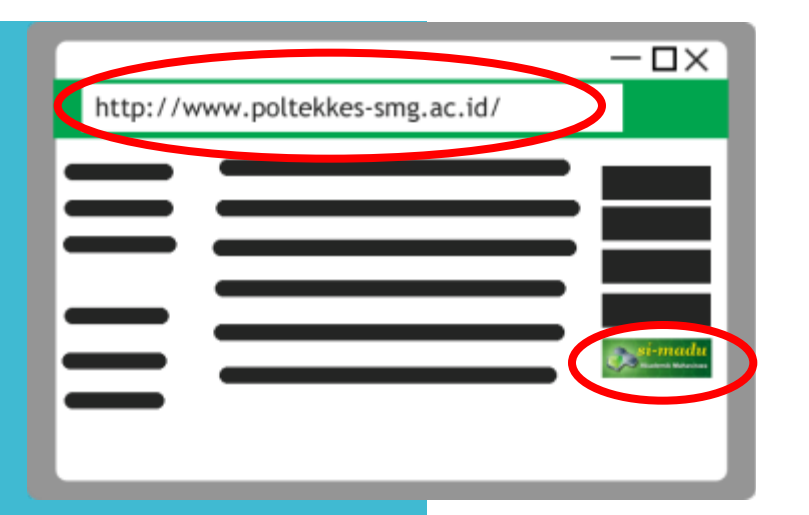

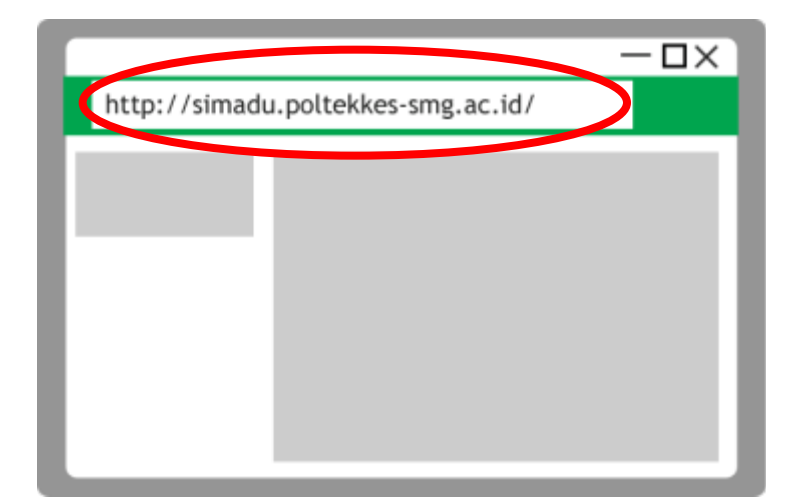

 Setelah mahasiswa mendapatkan password untuk login, buka website utama poltekkes (<u>www.poltekkes-</u> <u>smg.ac.id</u>) dan selanjutnya klik banner Si-Madu (Akademik Mahasiswa) seperti gambar ini di sebelah kanan web atau langsung akses
<u>simadu.poltekkes-smg.ac.id</u>

|                                    | - | - 🗆 🗙 |
|------------------------------------|---|-------|
| http://simadu.poltekkes-smg.ac.id/ |   |       |
| Username                           |   |       |
| Password                           |   |       |
|                                    |   |       |
|                                    |   |       |
|                                    |   |       |
|                                    |   |       |

Masukkan NIM (Nomor Induk Mahasiswa) sebagai Username

dan password yang telah didapat untuk login

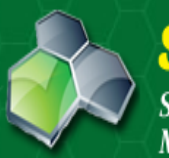

### si-madu

Sistem Informasi Manajemen Akademik Terpadu

| LOGIN     |                |
|-----------|----------------|
| Username: | P1337430214016 |
| Password: | •••••          |
| Sebagai:  | Mahasiswa      |
|           | Login          |

#### PENGUMUMAN

#### UPDATE DATA MHS - 08/10/2012 14:09:05

Kepada Mahasiswa Aktif T.A. 2012/2013, harap melengkapi/mengkoreksi data Personal Information mahasiswa di menu setting. Terima kasih....

#### UPLOAD FOTO - 22/10/2012 14:57:10

Bagi mahasiswa bisa update data pribadi (foto). Foto background merah, menggunakan jas almamater...

#### KELENGKAPAN DATA PERSONAL - 22/01/2014 14:11:19

Kepada seluruh mahasiswa diharuskan mengisi field data personal yang pertama kali muncul pada waktu membuka simadu. Data anda akan kami gunakan untuk pengisian pelaporan Pangkalan Data Pendidikan Ting...

#### DOWNLOAD MATERI KULIAH - 09/08/2015 17:23:02

Mahasiswa kini dapat mendownload materi dari dosen di menu Akademik -> Download Materi Kuliah. Kepada dosen diharapkan pro aktif mengunggah materi perkuliahan di menu Dokumen yang disediakan. Terimaka...

#### LAPORAN PDPT DIKTI BERBASIS SI-MADU - 13/08/2015 15:48:00

Diberitahukan kepada seluruh mahasiswa bahwa mulai tahun ajaran 2014 genap laporan data mahasiswa Poltekkes Semarang ke Pangkalan Data Pendidikan Tinggi (Kemndikbud) akan menggunakan data base dari Si...

developed by dinustech

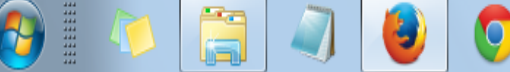

Copyright 2012 Politeknik Kesehatan Kemenkes Semarang

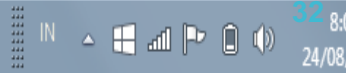

#### SiMadu

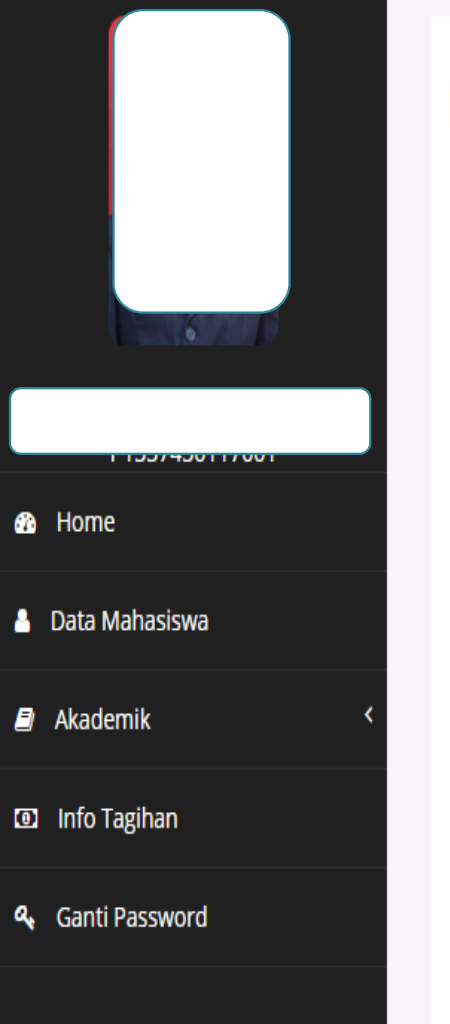

#### Dashboard SiMadu

| Jadwal | Kuliah | Anda | Hari | Ini |
|--------|--------|------|------|-----|
|--------|--------|------|------|-----|

| # | Mata Kuliah                | Jam Mulai | Jam Selesai |
|---|----------------------------|-----------|-------------|
| 1 | TEKNIK RADIOGRAFI 4        | 07:30:00  | 09:10:00    |
| 2 | PENDIDIKAN KEWARGANEGARAAN | 13:50:00  | 16:20:00    |

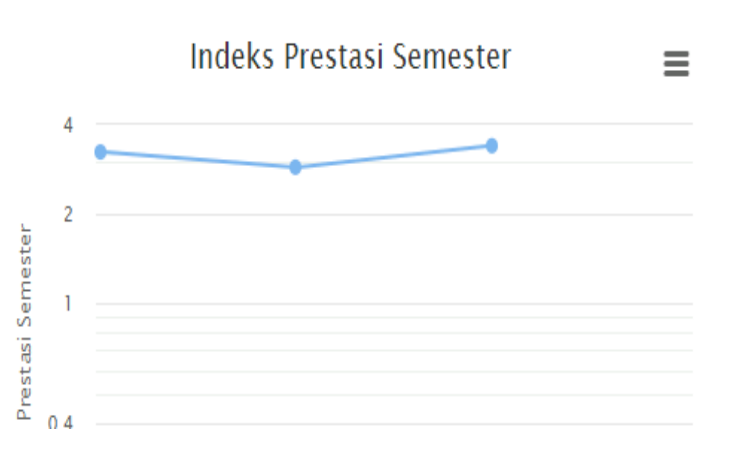

Prosedur login simadu dapat didownload pada link berikut : klik di sini!

Untuk kelengkapan data mahasiswa di Pangkalan Data Pendidikan Tinggi (PDPT), mohon dilengkapi komponen-komponen mahasiswa pada waktu Her Regsitrasi. Terima kasih

Simadu dapat dibuka di Chrome, Firefox, Safari, IE. Silakan menggunakan browser favorit Anda. Tested on Android, iPhone, Windows Mobile.

Yth. Mahasiswa, jika anda lupa password atau password tidak dapat digunakan silahkan klik lupa password pada halaman login. Isikan email aktif anda, system akan mengirim instruksi untuk mereset password anda

Bagi mahasiswa baru, pastikan Biodata anda sudah benar karena data akan dikirim ke Pangkalan Data Pendidikan Tinggi (PDPT)

#### SiMadu

Home

Data Mahasiswa

Akademik

Info Tagihan

Ganti Password

#### **UPDATE DATA PRIBADI ANDA DAHULU!**

#### Data Mahasiswa

Info SKKM

Capaian SKKM Anda : 9.0 / 18 SKKM

Jika capaian SKKM kurang dari standar minimal, Anda tidak dapat mendaftar wisuda

Jika nama / tempat lahir / tanggal lahir Anda salah atau kosong, silakan **secepatnya** melapor ke tata usaha dengan membawa identitas diri yang sah. Semua entrian **harus** diisi, tidak boleh ada satu pun yang kosong.

|   | Data Diri                   |  | Alamat Asal             |   |   |   |  |
|---|-----------------------------|--|-------------------------|---|---|---|--|
|   | Nama                        |  | Alamat Asal<br>(Jalan): |   |   |   |  |
| ŀ | Nomor Induk<br>Kependudukan |  | RT/RW Asal:             | 0 | / | 0 |  |

 Setelah masuk, mahasiswa dapat membuka jumlah tagihan yang harus dibayarkan untuk proses her-registrasi

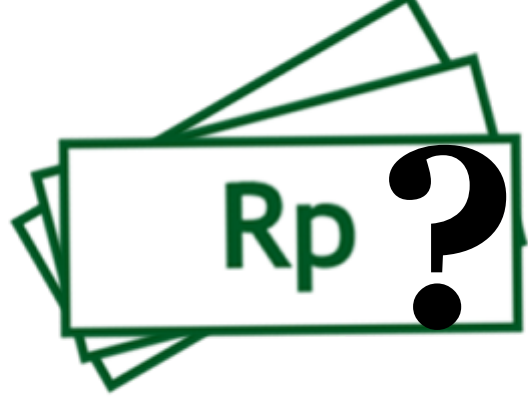

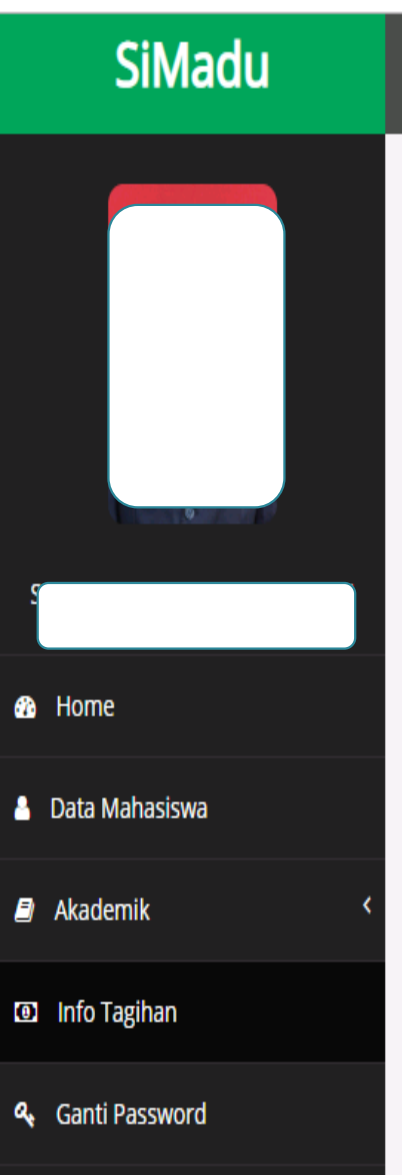

#### Info Tagihan

| Total tagihan         | 33,150,000 |
|-----------------------|------------|
| Tagihan sudah dibayar | 33,150,000 |
| Sisa tunggakan        | 0          |

| Detail dan Riwayat Tagihan           |                     |                |                |            |               |  |  |  |  |
|--------------------------------------|---------------------|----------------|----------------|------------|---------------|--|--|--|--|
| Jenis Pembayaran                     | Tanggal Jatuh Tempo | Jumlah Tagihan | Jumlah Dibayar | Kekurangan | Tanggal Bayar |  |  |  |  |
| Her Registrasi Semester I            |                     |                |                |            |               |  |  |  |  |
| Unit Kegiatan Mahasiswa              | 12-08-2017          | 30,000         | 30,000         | 0          |               |  |  |  |  |
| Atribut PPS                          | 12-08-2017          | 50,000         | 50,000         | 0          |               |  |  |  |  |
| Jas Almamater                        | 12-08-2017          | 350,000        | 350,000        | 0          |               |  |  |  |  |
| Pengenalan Program Studi Mahasiswa   | 12-08-2017          | 400,000        | 400,000        | 0          |               |  |  |  |  |
| luran Kemahasiswaan                  | 12-08-2017          | 720,000        | 720,000        | 0          |               |  |  |  |  |
| Seragam                              | 12-08-2017          | 1,600,000      | 1,600,000      | 0          |               |  |  |  |  |
| Sumbangan Penyelenggaraan Pendidikan | 12-08-2017          | 6,000,000      | 6,000,000      | 0          |               |  |  |  |  |

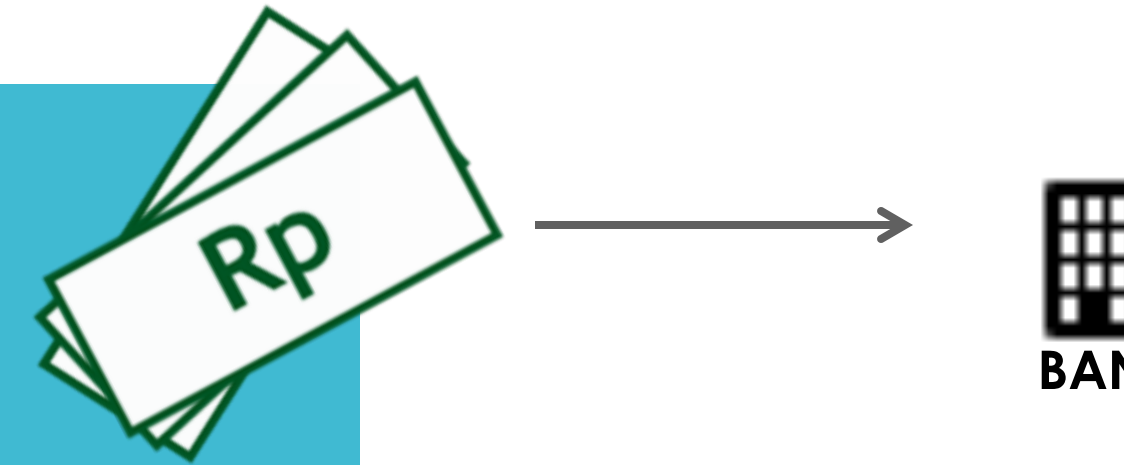

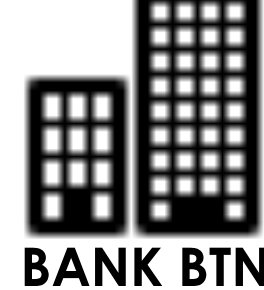

Selanjutnya mahasiswa melakukan pembayaran di bank BTN sesuai jumla h tagihan yang tertera pada sistem SI-Madu. *Mahasiswa tidak perlu menunjukkan nomor rekening Poltekkes*. Cukup disebutkan nama, NIM dan Prodi mahasiswa.

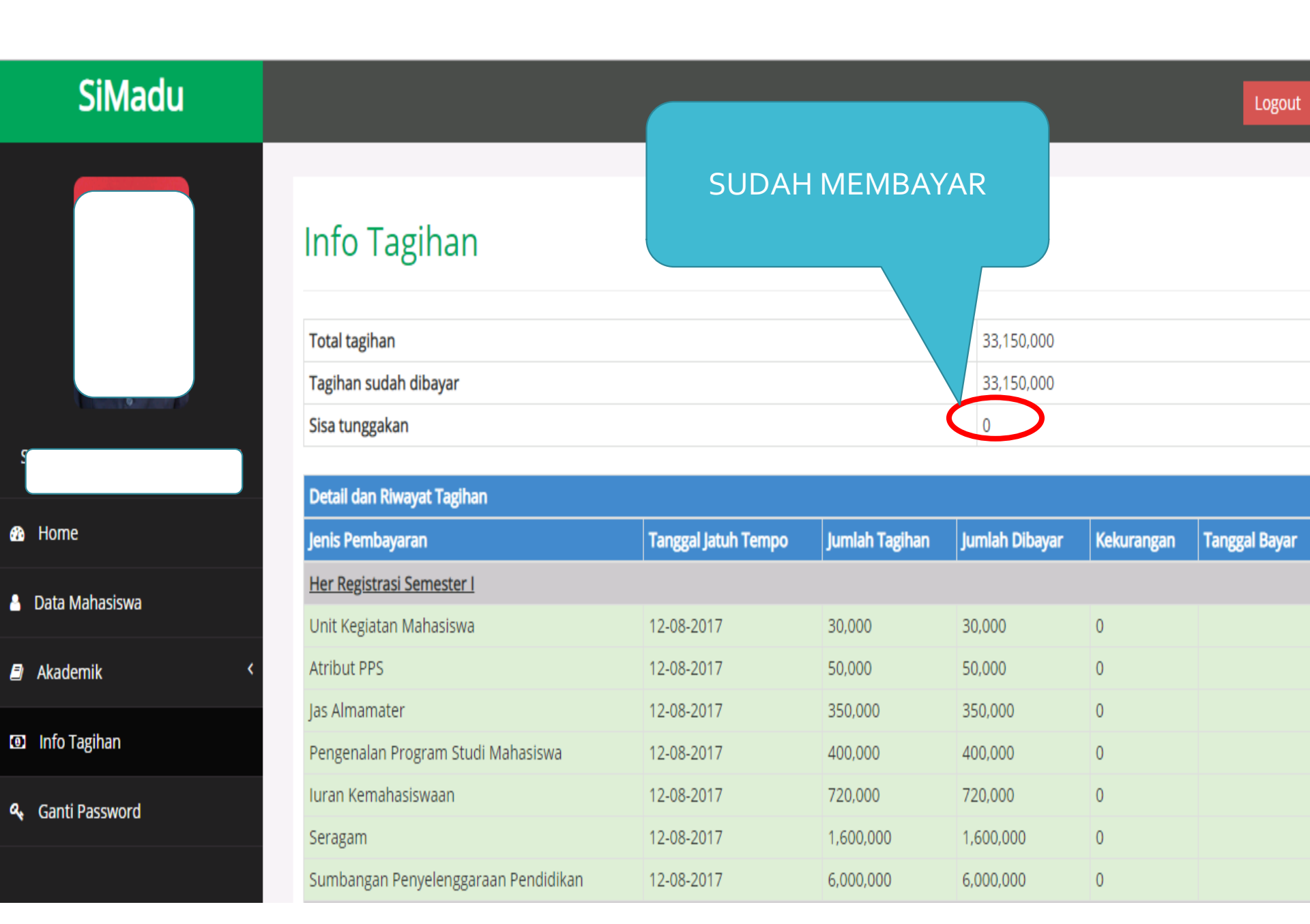

#### Setelah melakukan

pembayaran, mahasiswa membuka kembali sistem SI-Madu untuk melakukan pencetakan Kartu Rencana Studi (KRS).

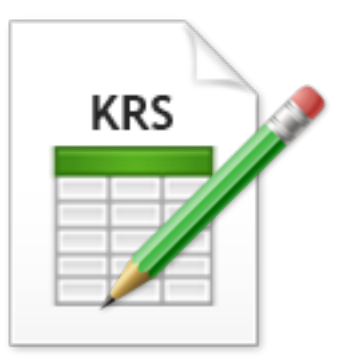

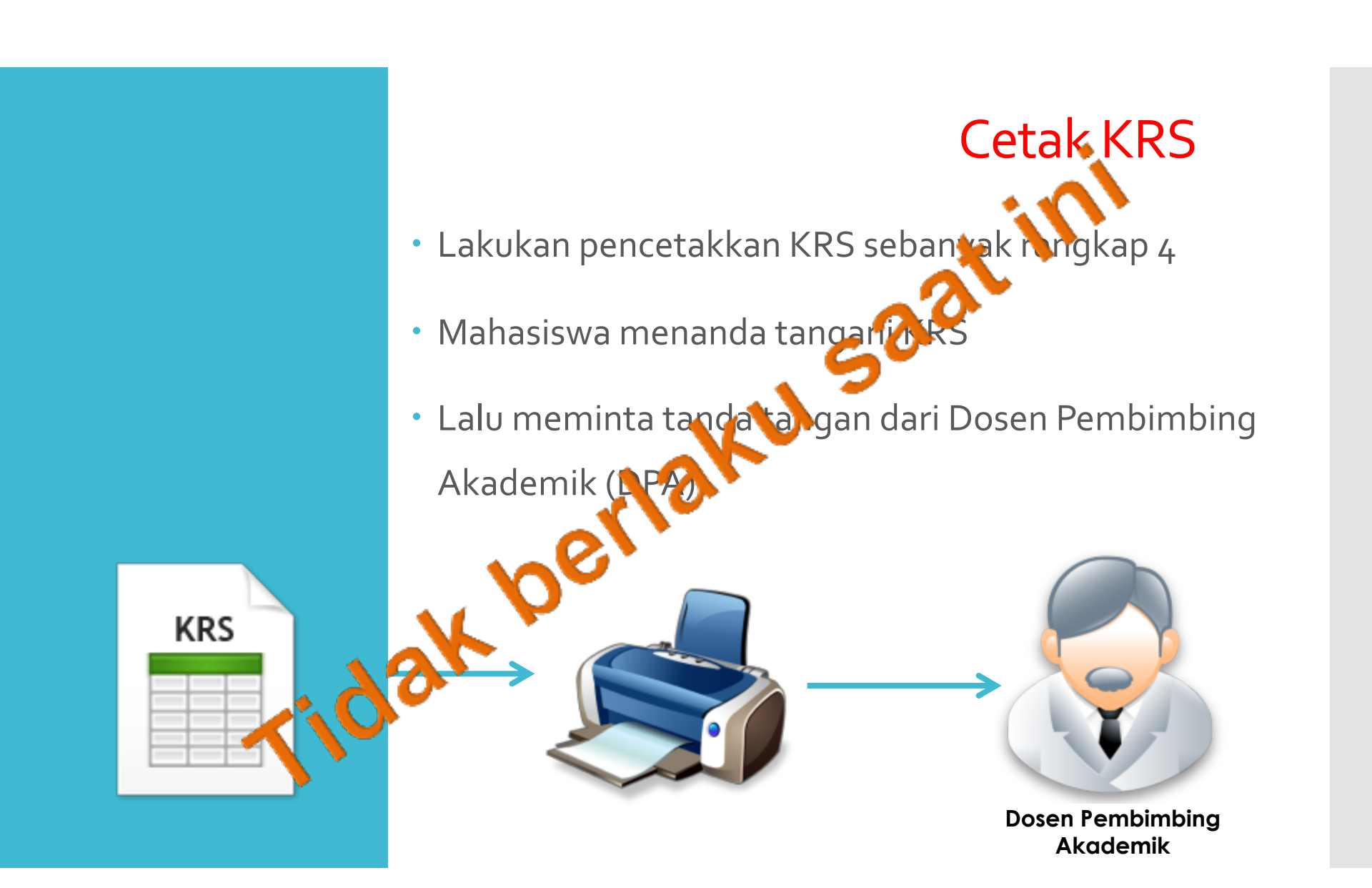

### Reminder

### Perhatikan Akhlakmu Wahai Penuntut Ilmu...

"Seorang penuntut ilmu, jika tidak menghiasi diri dengan akhlak yang mulia, maka tidak ada faidah menuntut ilmunya." (Syarhul Hilyah Fii Thalabul Ilmi) "Via muslim.or.id

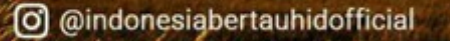

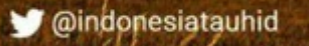

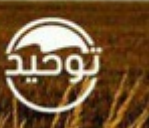

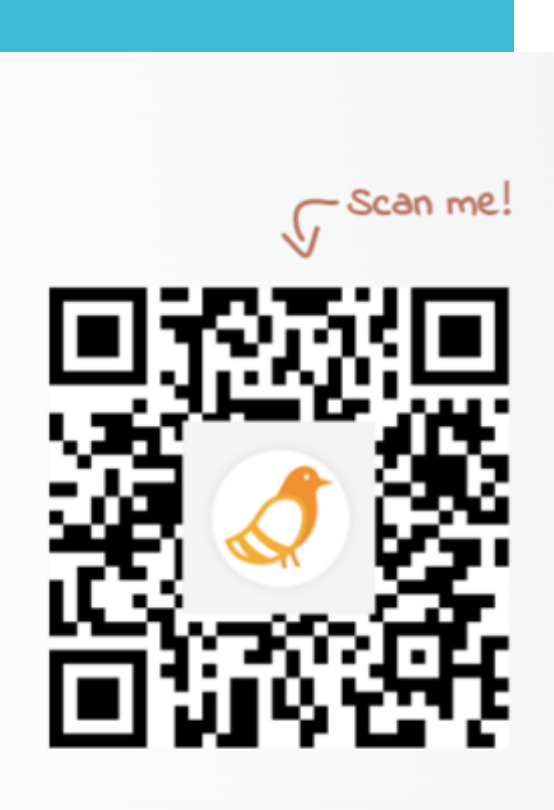

#### **Quiz time**

# Buka www.pigeonhole.at

Masukkan kode sandi

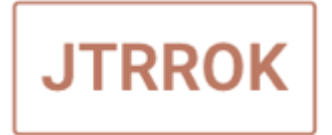

Ikuti Kuis QUIZ PKKMB

#### SELESAI

- Selamat bergabung dengan civitas akademika Jurusan Teknik Radiodiagnostik dan Radioterapi
- Jadikan IT sebagai alat untuk membantu Anda dalam menuntut ilmu, bukan Anda "diperalat" oleh teknologi, sehingga Anda tidak mendapat faidah apapun dari ilmu itu sendiri

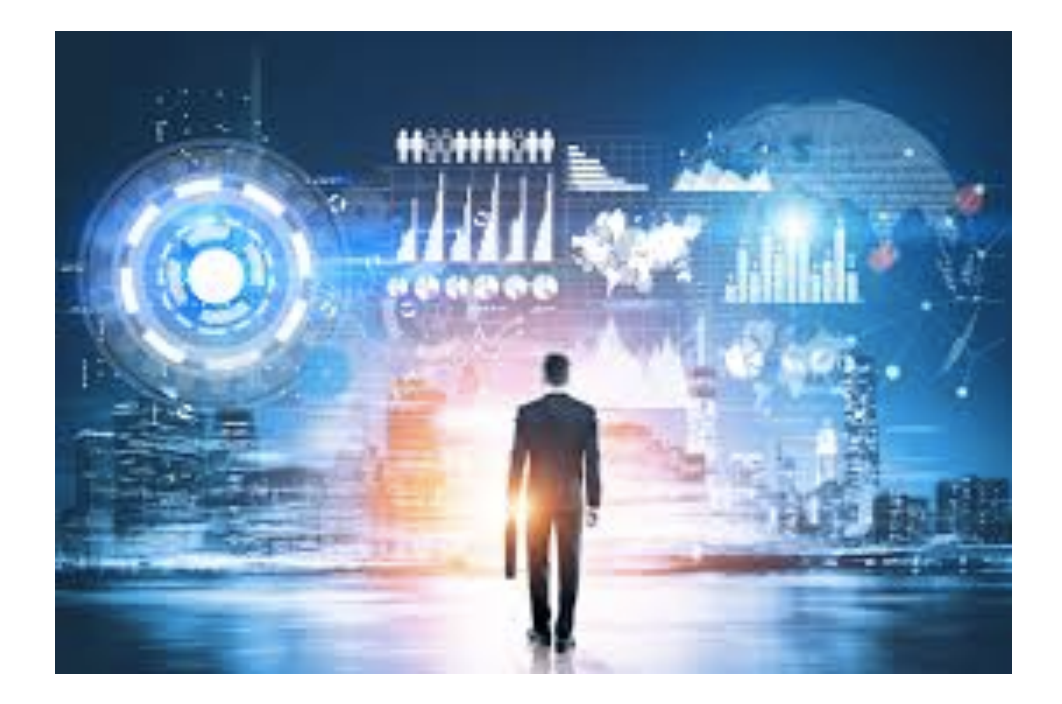